## Практична робота "Більше із двох".

Тема. Створення проекту "Більше із двох" в об'єктноорієнтованому середовищі.

Мета. Навчитись створювати, налагоджувати, тестувати та зберігати програму знаходження більшого із двох даних чисел.

Елементи керування: Form, Edit, Button, Label.

## Виконання роботи.

1. Розмістити на формі (екземпляр Form1 елемента керування Form) чотири екземпляра елемента керування Edit та 15 екземплярів елемента керування Button так, як на малюнку1.

| 🕸 Form1  |          |                                       | _ 0 ×   |
|----------|----------|---------------------------------------|---------|
| Edit1    | Button1  | Button2                               | Button3 |
| Edit2    | Button4  | Button5                               | Button  |
| Edit3    | Button7  | Button8                               | Button  |
| Edit4    | Button11 | Button10                              |         |
|          | Button12 | · · · · · · · · · · · · · · · · · · · |         |
| Button13 | Button14 | But                                   | ton15   |

Малюнок 1

2. Змінити відповідні властивості встановлених екземплярів елементів керування згідно Малюнка 2.

| Ŵ | Б   | iД  | -1  | ١, | 3 | 0   | Ш | I) | 22  | 2, | X  | K | 0 | B | Т | e | 1 | 11 | • | 2 | 0 | 1 | 3 |   | C | •  | Ŀ   | • | ×   |
|---|-----|-----|-----|----|---|-----|---|----|-----|----|----|---|---|---|---|---|---|----|---|---|---|---|---|---|---|----|-----|---|-----|
|   | ::  |     |     |    |   |     | ÷ | ÷  |     |    | ÷  | ÷ | ÷ | ÷ | ÷ | ÷ | ÷ | ÷  |   | ÷ |   |   |   | ÷ | ÷ | ÷  |     | ÷ | : : |
|   |     |     |     |    |   | : : | : | :  | : : |    | :  | : | : | : | : | : | : | :  |   | 1 |   |   | 2 | 2 |   |    | 3   |   | : : |
|   |     |     |     |    |   | : ; | : | :  |     |    | :  | : | ÷ | ÷ | ÷ | ÷ | ÷ | :  |   |   |   |   |   |   |   | Ē  | ~   | 1 | : : |
|   | ::  | ::  | : : |    | : | :   |   | <: | -   |    | :  | ÷ | ÷ | ÷ | ÷ | ÷ | ÷ | ÷  | - | - |   |   | - | , |   | -  | •   | 4 | : : |
|   |     |     |     |    |   | :   |   | <: | -   | ł  | :  | : | : | : | : | : | : | :  |   | 7 | • |   | 8 | 3 |   |    | 9   |   | : : |
|   | ::  | ::  | : : |    | : |     | : | :  | : : |    | :  | : | ÷ | ÷ | ļ | ÷ | ÷ | ÷  |   | : |   |   |   | , | 1 | :  | : : | : | : : |
|   |     |     |     |    |   |     |   |    |     |    |    |   |   |   | i | ÷ | ÷ | ÷  | ÷ | ÷ |   |   |   |   |   | :  |     | : | : : |
|   | ::  | : : | : : | :  | : | : : | : | :  | : : |    | :  | : | ; | : | ; | : | : | :  | : | : |   |   | : | : | : | :  | : : | : | ::  |
|   | : : | : : | : : |    | ÷ |     | ÷ | ÷  |     |    | ÷  | ÷ | ÷ | ÷ | ÷ | ÷ | ÷ | ÷  | ÷ | ÷ |   |   |   | ÷ | ÷ |    |     | : | : : |
|   | ::  | : : | : : | :  | : | •   | ÷ | :  | : : |    | :  | : | ; | : | : | ; | : | :  | ÷ | : |   |   | : | : | : | :  | : : | : | : : |
| • | чи  |     | ги  | т  | 1 |     | : |    | B   | И  | IK | 0 | H | a | T | N |   | ł  | : |   | - |   | B | И | x | i, | ų   |   | · · |

## Малюнок 2

3. Запрограмувати дію натискання кожної кнопки так, як показано у програмному коді нижче.

## Програмний код

та зазначення відповідних його частин пов'язаних із відповідними екземплярами елементів керування.

unit Unit1;

{\$mode objfpc} {\$H+}

interface

uses

Classes, SysUtils, FileUtil, Forms, Controls, Graphics, Dialogs, StdCtrls;

type

{ TForm1 }

TForm1 = class(TForm)Button1: TButton; Button10: TButton; Button11: TButton; Button12: TButton; Button13: TButton; Button14: TButton; Button15: TButton; Button2: TButton; Button3: TButton; Button4: TButton; Button5: TButton; Button6: TButton; Button7: TButton; Button8: TButton; Button9: TButton; Edit1: TEdit; Edit2: TEdit; Edit3: TEdit; Edit4: TEdit; procedure Button10Click(Sender: TObject); procedure Button11Click(Sender: TObject); procedure Button12Click(Sender: TObject); procedure Button13Click(Sender: TObject); procedure Button14Click(Sender: TObject); procedure Button15Click(Sender: TObject); procedure Button1Click(Sender: TObject); procedure Button2Click(Sender: TObject); procedure Button3Click(Sender: TObject); procedure Button4Click(Sender: TObject); procedure Button5Click(Sender: TObject); procedure Button6Click(Sender: TObject); procedure Button7Click(Sender: TObject); procedure Button8Click(Sender: TObject); procedure Button9Click(Sender: TObject); procedure FormShow(Sender: TObject);

| <pre>private   { private declarations } public   { public declarations } end;</pre>                                                                                                    |
|----------------------------------------------------------------------------------------------------|
| var<br>Form1: TForm1;<br>a,b,max:integer;                                                                                                    |
| implementation                                                                                                    |
| {\$R *.lfm}                                                                                                    |
| { TForm1 }                                                                                                    |
| procedure TForm1.Button1Click(Sender: TObject);<br>begin<br>Edit1.Text:= Edit1.Text+'1';<br>end;                                                                                                    |
| procedure TForm1.Button10Click(Sender: TObject);                                                                                                    |
| begin<br>Edit1.Text:= Edit1.Text+'0';<br>end;                                                                                                    |
| procedure TForm1.Button11Click(Sender:<br>TObject);<br>begin<br>Edit2.Text:=Edit1.Text;<br>Edit1.Text:=";<br>end;                                                                                                    |
| procedure TForm1.Button12Click(Sender:<br>TObject);<br>begin<br>Edit3.Text:=Edit1.Text;<br>Edit1.Text:=";<br>end;                                                                                                    |
| procedure TForm1.Button13Click(Sender: TObject);                                                                                                    |
| Edit1.Text:=";<br>Edit2.Text:=";<br>Edit4.Text:=";<br>end;<br>Edit4.Text:=";<br>Edit4.Text:=";<br>E |
| procedure TForm1.Button14Click(Sender: TObject);                                                                                                    |
| begin                                                                                                    |

Очистити

Виконати

Вихід

| a:=StrToInt(Edit2.Text);                                 | 🛞 БіД-1, ЗОШ22, жовтень 2013 💶 💌 |
|----------------------------------------------------------|----------------------------------|
| b := Str1oInt(Edit3.1ext);                               |                                  |
| then max:=a                                              | 123                              |
| else max:=b;                                             | <- A 5 6                         |
| Edit4.Text:=IntToStr(max);                               |                                  |
| end;                                                     | 7 8 9                            |
| procedure TForm1.Button15Click(Sender: TObject);         | 0                                |
| begin                                                    |                                  |
| Close;                                                   |                                  |
| end,                                                     |                                  |
| procedure TForm1.Button2Click(Sender: TObject);<br>begin | Сучистити Виконати Вихід         |
| Edit1.Text:= Edit1.Text+'2';                             |                                  |
| end;                                                     |                                  |
| procedure TForm1.Button3Click(Sender: TObject);          |                                  |
| begin                                                    |                                  |
| Edit1.Text:= Edit1.Text+'3';                             |                                  |
| end,                                                     |                                  |
| procedure TForm1.Button4Click(Sender: TObject);          |                                  |
| begin                                                    |                                  |
| end:                                                     |                                  |
|                                                          |                                  |
| procedure TForm1.Button5Click(Sender: TObject);          |                                  |
| begin     Edit1 Text:= Edit1 Text+'5':                   |                                  |
| end:                                                     |                                  |
|                                                          |                                  |
| procedure TForm1.Button6Click(Sender: TObject);          |                                  |
| begin     Edit1 Text:= Edit1 Text+'6':                   |                                  |
| end;                                                     |                                  |
|                                                          |                                  |
| procedure TForm1.Button7Click(Sender: TObject),          | 😤 БІД-1, 30122, жовтень 2013 💶 💌 |
| begin                                                    |                                  |
| Edit1.Text:= Edit1.Text+'7';                             | 1 2 3                            |
| end;                                                     | <= 4 5 6                         |
| procedure TForm1 Button8Click(Sender: TObject)           | 7 8 9                            |
| begin                                                    |                                  |
| Edit1.Text:= Edit1.Text+'8';                             | 0                                |
| end;                                                     |                                  |
| procedure TForm1 Button9Click(Sender: TObject)           |                                  |
| begin                                                    |                                  |
|                                                          | Очистити Виконати Вихід          |

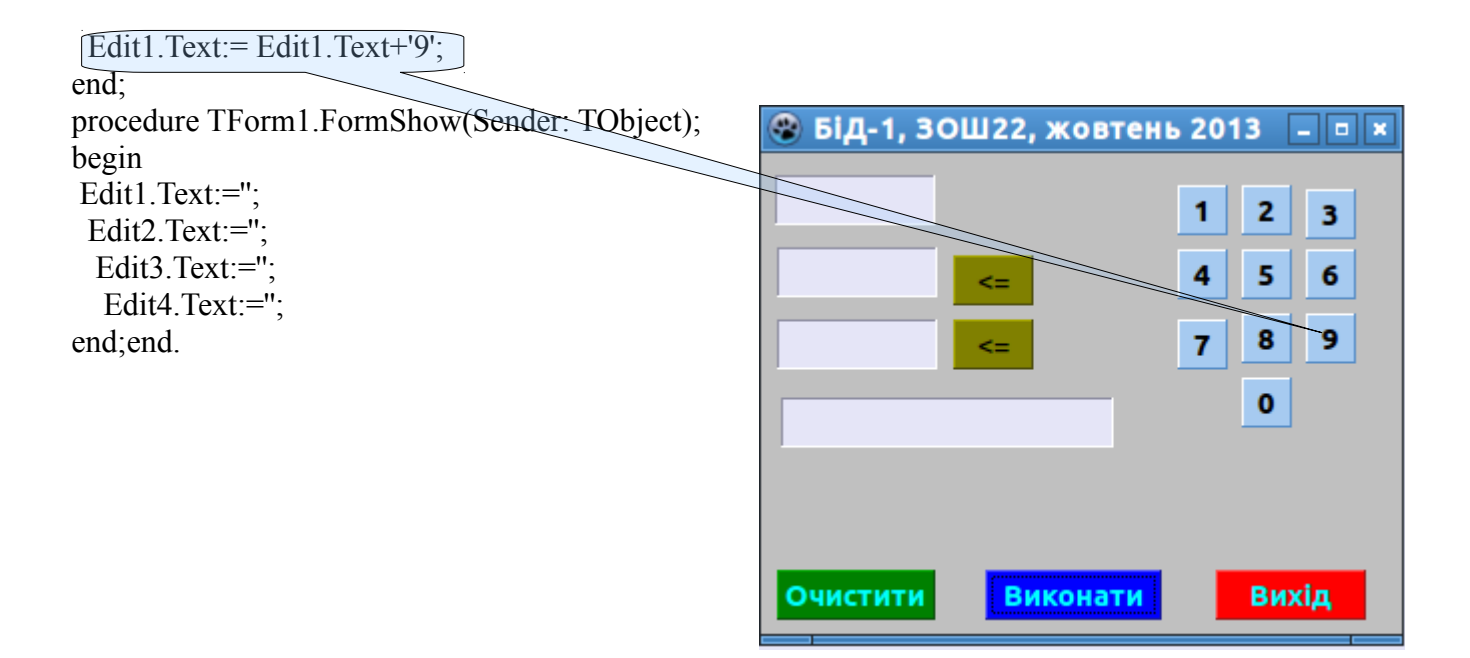

4. Протестувати програму згідно малюнків 3, 4.

| 🛞 БіД-1, ЗОШ22, жов | тень 2013 💷 🗙 | 🛞 Бід-1, ЗОШ22, жо | овтень 2013 💶 🛛 🛪 |
|---------------------|---------------|--------------------|-------------------|
|                     | 1 2 3         |                    | 1 2 3             |
| 4 <=                | 4 5 6         | 4 <=               | 4 5 6             |
| 8 <=                | 7 8 9         | 8 <=               | 7 8 9             |
| 8                   | 0             | 8                  | 0                 |
|                     |               |                    |                   |
|                     |               |                    |                   |
| Очистити Викона     | ти Вихід      | Очистити Вико      | нати Вихід        |

Малюнок 3.

Малюнок 4.

5. Зберегти прект з іменем bid у теку Документи --> Прізвище -->BID.

6. Самостійно змінити частини програмного коду таким чином, щоб результатом виконання програми стало менше із даних чисел.

7. Самостійно створити за малюнками - зразками нижче аналогічні нові програми.

| 🛞 БіД-2, ЗОЦ | Ц22, жовтен | ıь 2013   — ■ × |
|--------------|-------------|-----------------|
|              | [           | 1 2 3           |
| 4            | <=          | 4 5 6           |
| 7            | <=          | 7 8 9           |
| max(4,7)=7   |             | 0               |
|              |             |                 |
| Онистити     | Виконат     | Duvin           |
| Очистити     | Биконап     | вихід           |

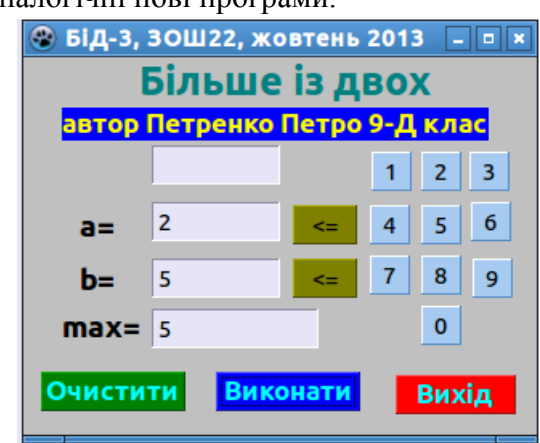